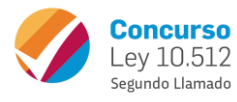

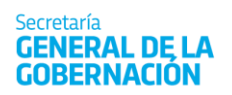

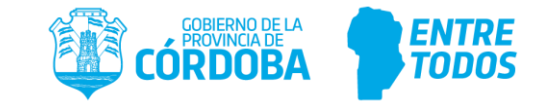

### **INSTRUCTIVO**

# **DOCUMENTACIÓN PERSONAL**

#### EN EL MARCO DEL SEGUNDO LLAMADO AL CONCURSO LEY N° 10.512

## 2020

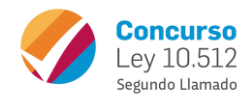

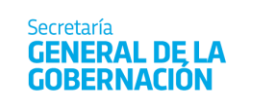

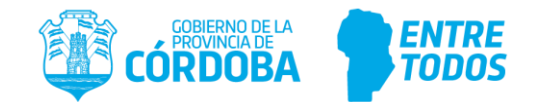

#### ÍNDICE

| 1) APLICATIVO          |                           | 3 |
|------------------------|---------------------------|---|
| A) DATOS DE LA PERSONA |                           |   |
| B) DOCUMENTACIÓN OBRAN | NTE EN SU LEGAJO PERSONAL | 4 |

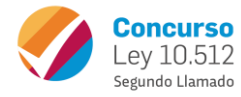

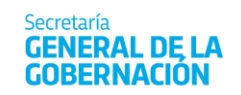

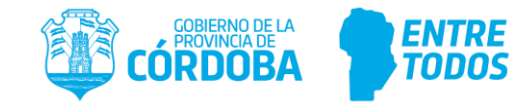

#### 1) APLICATIVO

| chivo Edicón Ver Herramientas Ayuda<br>Mercia<br>Implinir<br>Mercia<br>Implinir<br>Mercia<br>Imp | Documentación Personal - Estandar A                                                                                                    | Argentina                                                                                                    | A DESCRIPTION OF THE OWNER OF THE OWNER OF THE OWNER OF THE OWNER OF THE OWNER OF THE OWNER OF THE OWNER OF THE                                                                                                    |                                             | 1000                           |                             | _        |
|----------------------------------------------------------------------------------------------------|----------------------------------------------------------------------------------------------------|----------------------------------------------------------------------------------------------------|----------------------------------------------------------------------------------------------------|---------------------------------------------|--------------------------------|-----------------------------|----------|
| Imprini       Imprini       Imprima       Imprini       Imprini                                                                                                    | nivo Edición Ver Herramientas Ayu                                                                                                    | uda                                                                                                    |                                                                                                    |                                             |                                |                             |          |
| Documentación Personal         coumentación Personal         I Documentación         I Documentación         Persona         I Documentación         Desena         I Documentación         Desena         I Documentación         Desena         I Documentación         Desena         I Desena         I Desena </th <th>Alenú Alenímir</th> <th>Guardar Exportar a Excel</th> <th>A Socied</th> <th>dades  </th> <th>🔞<br/>Recargar</th> <th></th> <th></th>                                                                                                    | Alenú Alenímir                                                                                                    | Guardar Exportar a Excel                                                                                                    | A Socied                                                                                                    | dades                                       | 🔞<br>Recargar                  |                             |          |
| coumentación       Persona         I. Documentación       Fecha de generación         J. Persona       Image: Contract of the second second seco                                                                                                    | ocumentación Personal                                                                                                    |                                                                                                    |                                                                                                    |                                             |                                |                             |          |
| Image: Image:                                                                                                    | cumentación Personal                                                                                                    |                                                                                                    |                                                                                                    |                                             |                                |                             |          |
| Datos de la Persona                                                                                                    | 🖪 🗙 🔶 📥 🛣 😽 🕅 🗶                                                                                                    | 🔧 🗐 💼 H 🔹 🕨 H                                                                                                    | (1/1) 📑 Nuevo                                                                                                    |                                             |                                |                             |          |
| a. Documentación  d. Persona  d. Persona d. Persona  d. Persona d. Persona  d. Persona d. Persona d. Persona d. Persona d. Persona d. Persona d. Persona d. Perso                                                                                                    | tos de la Persona                                                                                                    |                                                                                                    |                                                                                                    | Toolog do go                                | aaraaián 🗌                     |                             |          |
| Antigüedad al 31/12/2017       Año/s       Mes/es       Día/s       Image: Contraction Obrante en su Legajo Personal         Certificado de Domiciño -Expedido por la Policia de la Provincia de Córdoba-       Certificado de Domiciño -Expedido por la Policia de la Provincia de Córdoba-       Certificado de estudios y/o títulos y analíticos (Copia/s autenticada/s por entidad certificante)         nforme del Registro de Deudores Alimentarios Morosos       Inscription       ND PRESENTO       Image: Contraction of the stado y/o ámbito de prestación de servicios:         Certificado de N0 inscripción en el Registro Provincial de Personas Condenadas por Delitos Contra la Integridad Sexual (Ley Nº 9680)       Image: Contraction of the stado y/o ámbito de prestación de servicios:         Certificado de N0 inscripción en el Registro Provincial de Provincia de Córdoba-       Image: Contraction of the ND RESENTO       ND CORRESPONDE         Image: Certificado Antecedentes - Expedido por la Policía de la Provincia de Córdoba-       Image: Contraction of the ND RESENTO       ND PRESENTO         Certificado actualizado de matrícula otorgada por el Ministerio de Salud, o enitidad deontológica en la que se hubiere delegado legalmente esta facultad       Image: Contractica de contractica de contra la Integridad Sexual (Ley N° 9680)       Image: Contrac                                                                                                    |                                                                                                    |                                                                                                    | ·                                                                                                    | echa de ger                                 |                                |                             |          |
| 101       Antiguedad al 31/12/2017       Ano/s       Mes/es       Dia/s       Mes/es         Occumentación Obrante en su Legajo Personal       Certificado de Domicilio -Expedido por la Policia de la Provincia de Córdoba-       Certificado de Domicilio -Expedido por la Policia de la Provincia de Córdoba-         Certificado de estudios y/o títulos y analíticos (Copia/s autenticada/s por entidad certificante)       ND PRESENTO       Imore del Registro de Deudores Alimentarios Morosos         Informe del Registro de Deudores Alimentarios Morosos       INISCRIPCION       INISCRIPTO       ND PRESENTO         En caso de corresponder, según escalatón, vinculo con el estado y/o ámbito de prestación de servicios;       Certificado de ND inscripción en el Registro Provincial de Personas Condenadas por Deltos Contra la Integridad Sexual (Ley N° 9680)       Imore del Registro Provincial de Personas Condenadas por Deltos Contra la Integridad Sexual (Ley N° 9680)         Inscripción en el Registro Provincial de Personas Condenadas por Deltos Contra la Integridad Sexual (Ley N° 9680)       Imore del Apolicia de la Provincial de Córdoba-         Instructure da Antecedentes - Expedido por la Policía de la Provincia de Córdoba-       Instructure del Registro de Condenadas por el Ministerio de Salud, o entidad deontológica en la que se hubiere delegado legalmente esta facultad         Informe de Aptitud Psico-Física, emitido por Dirección de Salud en el Trabajo.       NO APTO       NO PRESENTO         Informe de Aptitud Psico-Física, emitido por Dirección de Salud en el Trabajo.       NO APTO       NO PRESENTO                                                                                                    | reisona                                                                                                    |                                                                                                    |                                                                                                    |                                             |                                |                             |          |
| Documentación Obrante en su Legajo Personal         Certificado de Domicilio -Expedido por la Policia de la Provincia de Córdoba-         Certificado de estudios y/o títulos y analíticos (Copia/s autenticada/s por entidad certificante)         Informe del Registro de Deudores Alimentarios Morosos         SiN INSCRIPCION       INSCRIPTO         En caso de corresponder, según escalatón, vinculo con el estado y/o ámbito de prestación de servicios;         Certificado de ND inscripción en el Registro Provincial de Personas Condenadas por Delitos Contra la Integridad Sexual (Ley N* 9680)         SIN INSCRIPCION       INSCRIPTO         SIN INSCRIPCION       INSCRIPTO         SIN INSCRIPCION       INSCRIPTO         SIN INSCRIPCION       INSCRIPTO         SIN INSCRIPCION       INSCRIPTO         SIN INSCRIPCION       INSCRIPTO         SIN INSCRIPCION       INSCRIPTO         ND PRESENTO       ND CORRESPONDE         Certificado Antecedentes - Expedido por la Policía de la Provincia de Córdoba-         SIN ANTECEDENTES       CON ANTECEDENTES         Certificado actualizado de matrícula otorgada por el Ministerio de Salud, o entidad deontológica en la que se hubiere delegado legalmente esta facultad         PRESENTO       NO PRESENTO         NO PRESENTO       NO CORRESPONDE         Informe de Aptitud Psico-Física, emitido por Dirección de Salud en el Trabajo.                                                                                                    |                                                                                                    |                                                                                                    | Antiguedad al 31/12/2017                                                                                                    | Año/s                                       | Mes/es Dia                     | a/s 🛗 🕜                     |          |
| Lettricado de NU inscripción en el Hegistro Provincial de Personas Londenadas por Delitos Contra la Integridad Sexual (Ley N° 5680)            © SIN INSCRIPCION        INSCRIPTO        NO PRESENTO        NO CORRESPONDE             © SIN INSCRIPCION        INSCRIPTO        NO PRESENTO        NO CORRESPONDE             © SIN ANTECEDENTES           © CON ANTECEDENTES           © NO PRESENTO $\sim$ [Certificado actualizado de matrícula otorgada por el Ministerio de Salud, o entidad deontológica en la que se hubiere delegado legalmente esta facultad $\sim$ © PRESENTO           NO PRESENTO           NO CORRESPONDE             Informe de Aptitud Psico-Física, emitido por Dirección de Salud en el Trabajo.           NO APTO           NO PRESENTO             Fecha de generación         Id Documentación         Id Persona         Apellido y Nombre         Rol         Fecha Inicio del ROL         Fecha Fin del ROL         Generado                                                                                                    | orme del Registro de Deudores Alimentario                                                                                                    | os Morosos                                                                                                    |                                                                                                    |                                             |                                |                             |          |
| SIN INSCRIPCION     INSCRIPCION     INSCRIPTION     INSCRIPTION     INSCRIPTION     INSCR                                                                                                    | orme del Registro de Deudores Alimentari<br>O SIN INSCRIPCION<br>n caso de corresponder, según escalatón                                                                                                    | os Morosos<br>O INSCRIPTO<br>n, vinculo con el estado y/o ámbito d                                                                                                    | O NO PRESENTO                                                                                                    |                                             |                                |                             |          |
| Certificado Antecedentes -Expedido por la Policía de la Provincia de Córdoba-       O SIN ANTECEDENTES       CON ANTECEDENTES       NO PRESENTO         Certificado actualizado de matrícula otorgada por el Ministerio de Salud, o entidad deontológica en la que se hubiere delegado legalmente esta facultad       Image: Certificado actualizado de matrícula otorgada por el Ministerio de Salud, o entidad deontológica en la que se hubiere delegado legalmente esta facultad         PRESENTO       NO PRESENTO       NO CORRESPONDE         Informe de Aptitud Psico-Física, emitido por Dirección de Salud en el Trabajo.       NO APTO       NO PRESENTO         APTO       NO APTO       NO PRESENTO       Generado                                                                                                    | orme del Registro de Deudores Alimentaria<br>SIN INSCRIPCION<br>n caso de corresponder, según escalafór<br>atilicado de NO inscipción en el Registro                                                                                                    | os Morosos<br>OINSCRIPTO<br>1. vinculo con el estado y/o ámbito d<br>o Provincial de Personas Condenada                                                                                                    | NO PRESENTO     Is protection de servicios:     s por Delitos Contra la Integridad Si                                                                                                    | exual (Ley N                                | * 9680)                        |                             |          |
| Certificado actualizado de matrícula otorgada por el Ministerio de Salud, o entidad deontológica en la que se hubiere delegado legalmente esta facultad         O PRESENTO       NO PRESENTO         Informe de Aptitud Psico-Física, emitido por Dirección de Salud en el Trabajo.         O APTO       NO APTO         Fecha de generación       Id Documentación         Id Decumentación       Id Persona                                                                                                    | orme del Registro de Deudores Alimentaria<br>SIN INSCRIPCION<br>n caso de corresponder, según escalafór<br>atilificado de NO inscripción en el Registro<br>SIN INSCRIPCION O INSCR                                                                                                    | os Morosos<br>O INSCRIPTO<br>1. vinculo con el estado y/o ámbito d<br>Provincial de Personas Condenada<br>RIPTO O NO PRESENTO                                                                                                    | NO PRESENTO     In prestación de servicios     s por Delitos Contra la Integridad Si     O NO CORRESPOND                                                                                                    | exual (Ley N<br>E                           | * 9680)                        |                             |          |
| PRESENTO     NO PRESENTO     NO PRESENTO     NO CORRESPONDE  Informe de Aptitud Psico-Física, emitido por Dirección de Salud en el Trabajo.     APTO     NO APTO     NO APTO     NO APTO     NO PRESENTO  Fecha de generación     Id Documentación     Id Persona     Apellido y Nombre     Rol     Fecha Inicio del ROL     Fecha Fin del ROL     Generado                                                                                                    | orme del Registro de Deudores Alimentari<br>SIN INSCRIPCION<br>n caso de corresponder, según escalafón<br>attificado de NO inscripción en el Registro<br>SIN INSCRIPCION INSCE<br>TITICADO Antecedentes - Expedido por la P<br>O SIN ANTECEDENTES                                                                                                    | os Morosos<br>O INSCRIPTO<br>n, vinculo con el estado y/o ámbito d<br>Provincial de Personas Condenada<br>RIPTO<br>O NO PRESENTO<br>Volicía de la Provincia de Córdoba-<br>O ROM ANTECRENTES                                                                                          | NO PRESENTO      In prestación de servicios     s por Delitos Contra la Integridad S-                                                                                                    | exual (Ley N<br>E                           | * 9680)                        | 0                           |          |
| Informe de Aptitud Psico-Física, emitido por Dirección de Salud en el Trabajo.<br>O APTO O NO APTO O NO APTO FRESENTO<br>Fecha de generación Id Documentación Id Persona Apellido y Nombre Rol Fecha Inicio del ROL Fecha Fin del ROL Generado                                                                                                    | orme del Registro de Deudores Alimentari<br>SIN INSCRIPCION<br>n caso de corresponder, según escalafór<br>artificado de NO inscripción en el Registro<br>SIN INSCRIPCION INSCR<br>tíficado Antecedentes Expedido por la P<br>SIN ANTECEDENTES<br>artificado actualizado de matrícula otoroa                                                                                        | os Morosos<br>O INSCRIPTO<br>1, vinculo con el estado y/o ámbito d<br>Provincial de Personas Condenada<br>RIPTO<br>NO PRESENTO<br>NO PRESENTO<br>CON ANTECEDENTES<br>Ida por el Ministerio de Salud, o entic                                                                          | NO PRESENTO     Ie prestación de servicios     s por Delitos Contra la Integridad Sr                                                                                                    | exual (Ley N<br>E<br>ere delegado           | * 9680)<br>Iegalmente esta far | 2<br>2<br>10/101            |          |
| APTO     O NO APTO     O NO APTO     O NO PRESENTO      Fecha de generación     Id Documentación     Id Persona     Apellido y Nombre     Rol     Fecha Inicio del ROL     Fecha Fin del ROL     Generado                                                                                                    | orme del Registro de Deudores Alimentari<br>SIN INSCRIPCION<br>n caso de corresponder, según escalafór<br>etilicado de NO inscripción en el Registro<br>SIN INSCRIPCION INSCR<br>tílicado Antecedentes -Expedido por la P<br>SIN ANTECEDENTES<br>etilicado actualizado de matrícula otorge<br>PRESENTO                                                                             | os Morosos<br>INSCRIPTO<br>I, vinculo con el estado y/o ámbito d<br>Provincial de Personas Condenada<br>RIPTO<br>NO PRESENTO<br>Volicía de la Provincia de Córdoba-<br>CON ANTECEDENTES<br>Ida por el Ministerio de Salud, o entico<br>NO PRESENTO                                    | NO PRESENTO     Ie prestación de servicios     soro Delitos Contra la Integridad S     NO CORRESPOND     NO PRESENTO     NO PRESENTO     Iad deontológica en la que se hubie     O NO CORRESPONDE                                                                                                    | exual (Ley N<br>E<br>ere delegado           | * 9680)<br>Iegalmente esta fac | e<br>e<br>sultad            |          |
| Fecha de generación Id Documentación Id Persona Apellido y Nombre Rol Fecha Inicio del ROL Fecha Fin del ROL Generado                                                                                                    | orme del Registro de Deudores Alimentari<br>SIN INSCRIPCION<br>n caso de corresponder, según escalafór<br>atilicado de NO inscripción en el Registro<br>SIN INSCRIPCION INSCR<br>INSCRIPCION INSCR<br>Itilicado Antecedentes Expedido por la P<br>SIN ANTECEDENTES<br>entificado actualizado de matrícula otorga<br>PRESENTO<br>prime de Aptitud Psico-Física, em                  | os Morosos<br>INSCRIPTO<br>t, vinculo con el estado y/o ámbito d<br>Provincial de Personas Condenada<br>RIPTO NO PRESENTO<br>Volicía de la Provincia de Córdoba-<br>O CON ANTECEDENTES<br>ida por el Ministerio de Salud, o entic<br>NO PRESENTO<br>itido por Dirección de Salud      | NO PRESENTO     In prestación de servicios     s por Delitos Contra la Integridad S:                                                                                                    | exual (Ley N<br>E<br>ere delegado           | * 9680)<br>Iegalmente esta fac | e<br>e<br>ultad             |          |
|                                                                                                    | orme del Registro de Deudores Alimentari<br>SIN INSCRIPCION<br>n caso de corresponder, según escalafór<br>attificado de NO inscripción en el Registro<br>SIN INSCRIPCION INSCR<br>ININSCRIPCION INSCR<br>ININSCRIPCION INSCR<br>ININANTECEDENTES<br>attificado actualizado de matrícula otorge<br>PRESENTO<br>Drme de Aptitud Psico-Física, em<br>APTO                             | os Morosos<br>INSCRIPTO<br>Norinculo con el estado y/o ámbito d<br>Provincial de Personas Condenada<br>AIPTO<br>NO PRESENTO<br>CON ANTECEDENTES<br>Ida por el Ministerio de Salud, o entic<br>NO PRESENTO<br>NO PRESENTO<br>Itido por Dirección de Salud<br>NO APTO                   | NO PRESENTO      Ie prestación de servicios     is por Delitos Contra la Integridad Si         NO CORRESPOND         NO PRESENTO      Iad deontológica en la que se hubit         NO CORRESPONDE en el Trabajo.         © NO PRESENTO                                                                        | exual (Ley N<br>E<br>ere delegado           | * 9680)<br>legalmente esta fac | ی<br>م<br>cultad            |          |
|                                                                                                    | orme del Registro de Deudores Alimentari<br>SIN INSCRIPCION<br>n caso de corresponder, según escalafór<br>etificado de N0 inscripción en el Registro<br>SIN INSCRIPCION INSCR<br>Itificado Antecedentes -Expedido por la P<br>SIN ANTECEDENTES<br>etificado actualizado de matrícula otorga<br>PRESENTO<br>orme de Aptitud Psico-Física, em<br>APTO<br>Fecha de generación Id Docu | os Morosos<br>INSCRIPTO<br>Norinculo con el estado y/o ámbito d<br>Provincial de Personas Condenada<br>RIPTO<br>NO PRESENTO<br>Volicía de la Provincia de Córdoba-<br>O CON ANTECEDENTES<br>Ida por el Ministerio de Salud, o entic<br>NO PRESENTO<br>NO APTO<br>mentación Id Persona | <ul> <li>NO PRESENTO</li> <li>Is prestación de servicios</li> <li>s por Delitos Contra la Integridad S:</li> <li>NO CORRESPOND</li> <li>NO PRESENTO</li> <li>Iad deontológica en la que se hubiti</li> <li>NO CORRESPONDE</li> <li>en el Trabajo.</li> <li>NO PRESENTO</li> <li>Apellido y Nombre</li> </ul> | exual (Ley N<br>E<br>are delegado<br>Rol Fé | * 9680)<br>legalmente esta fac | Cullad<br>Fecha Fin del ROL | Generado |

#### A) DATOS DE LA PERSONA

En este apartado se debe ingresar los datos referidos al agente que presentó la documentación.

| Datos de la Persona |                                                        |
|---------------------|--------------------------------------------------------|
| Id. Documentación   | Fecha de generación                                    |
| ld. Persona         |                                                        |
| Rol                 | Antigüedad al 31/12/2017 🔤 Año/s 🔤 Mes/es 📃 Día/s  🔒 🕜 |

**FECHA DE GENERACIÓN:** en este campo se guardará automáticamente la fecha en que se genere el registro.

**ID. PERSONA:** en este campo se deberá ingresar el Id. del agente que presentó la documentación.

**ROL:** en este campo se deberá ingresar el número de rol del agente.

**ANTIGÜEDAD:** en este campo se muestra la antigüedad perteneciente al rol ingresado. Si la Jurisdicción modificó este dato en el Primer Llamado, el sistema respetará los datos consignados. En el caso que el agente tenga generado un reconocimiento de tipo 3 y no corresponde la antigüedad del rol ingresado, podrá ser modificado este campo haciendo click en el icono a para ingresar la antigüedad que corresponda en base a los criterios establecidos en la Ley N° 10.512 y su reglamentación.

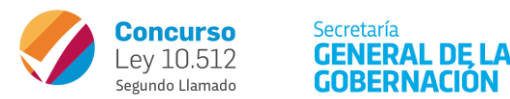

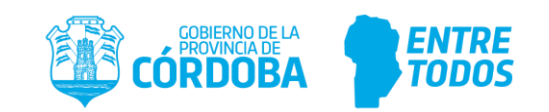

#### B) DOCUMENTACIÓN OBRANTE EN SU LEGAJO PERSONAL

En este apartado se debe seleccionar la opción correspondiente a la documentación que se encuentra en el legajo personal o que presentó el agente.

| Documentación Obrante en su Legajo Personal<br>Estiliticado de Dominilo - Expedido por la Policia de la Provincia de Córdoba- |                                        |                                      |                                   |  |  |
|----------------------------------------------------------------------------------------------------|----------------------------------------|--------------------------------------|-----------------------------------|--|--|
| Certificado de estudios y/o títulos y analíticos                                                                              | (Copia/s autenticada/s por entidad     | certificante)                        |                                   |  |  |
| Informe del Registro de Deudores Alimentarios M                                                                               | DIOSOS                                 |                                      |                                   |  |  |
| SIN INSCRIPCION                                                                                                    | 🔘 INSCRIPTO                            | 🔘 NO PRESENTO                        | Fecha de certificado: 🛛 🛛 🏕 🖉     |  |  |
| En caso de corresponder, según escalafón, vin                                                                                 | culo con el estado y/o ámbito de pre   | estación de servicios:               |                                   |  |  |
| Certificado de NO inscripción en el Registro Pro                                                                              | vincial de Personas Condenadas po      | r Delitos Contra la Integridad Sexua | al (Ley N° 9680)                  |  |  |
| SIN INSCRIPCION O INSCRIPTION                                                                                                 | D O NO PRESENTO                        | NO CORRESPONDE                       | Fecha de certificado: 🛛 📶 📶 🚮 🛃 🖉 |  |  |
| Certificado Antecedentes -Expedido por la Policí                                                                              | a de la Provincia de Córdoba-          |                                      |                                   |  |  |
| SIN ANTECEDENTES                                                                                                    | CON ANTECEDENTES                       | NO PRESENTO                          | Fecha de certificado: 🛛 📶 📶 📶 🖉   |  |  |
| Certificado actualizado de matrícula otorgada p                                                                               | or el Ministerio de Salud, o entidad c | leontológica en la que se hubiere c  | lelegado legalmente esta facultad |  |  |
| PRESENTO                                                                                                    | NO PRESENTO                            | NO CORRESPONDE                       | Fecha de certificado: 🛛 📶 📶 📶 🌈   |  |  |

**CERTIFICADO DE DOMICILIO (expedido por la Policía de la Pcia. de Córdoba):** este campo refleja la información cargada en el módulo de Domicilio del Sistema People Net. Por tal motivo, no permite tildar el recuadro. Para cargar los datos correspondientes, se debe ingresar en el módulo Domicilio, cargarlo y consignar la fecha de <u>presentación</u> del certificado de domicilio.

Si en el Primer llamado ya le fue consignada una tilde, el sistema lo toma como válido aunque no esté cargada la fecha de presentación.

**CERTIFICADO DE ESTUDIOS Y/O TÍTULOS Y ANALÍTICOS:** este campo refleja la información cargada en el módulo de Historial Académico del Sistema People Net. Por tal motivo, no permite tildar el recuadro. Para cargar los datos correspondientes, se debe ingresar en el módulo Historial Académico, cargarlo y consignar la fecha de <u>presentación</u> del certificado de estudios válido.

Si en el Primer llamado ya le fue consignada una tilde, el sistema lo toma como válido aunque no esté cargada la fecha de presentación.

**INFORME DEL REGISTRO DE DEUDORES ALIMENTARIOS MOROSOS:** Elegir la opción que corresponda, si el agente presentó el certificado: seleccionar SIN INSCRIPCIÓN o INSCRIPTO de acuerdo al resultado y consignar la fecha de <u>emisión</u> del mismo. Si el agente no presentó el certificado, seleccionar NO PRESENTÓ.

**CERTIFICADO DE NO INSCRIPCIÓN EN EL REGISTRO PCIAL. DE PERSONAS CONDENADAS POR DELITOS CONTRA LA INTEGRIDAD SEXUAL (Ley N° 9680):** Elegir la opción que corresponda: si el agente presentó el certificado, seleccionar SIN INSCRIPCIÓN o INSCRIPTO de acuerdo al resultado del mismo y consignar la fecha de <u>emisión</u> del mismo. Si el agente no presentó el certificado, seleccionar NO PRESENTÓ o NO CORRESPONDE.

**CERTIFICADO DE ANTECEDENTES (expedido por la Policía de la Pcia. de Córdoba):** Elegir la opción que corresponda: si el agente presentó el certificado, seleccionar SIN ANTECEDENTES o CON ANTECEDENTES de acuerdo al resultado del mismo y consignar la fecha de <u>emisión</u> del mismo. Si el agente no presentó el certificado, seleccionar NO PRESENTÓ.

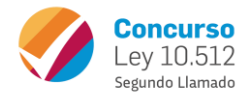

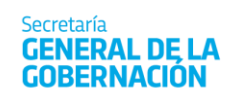

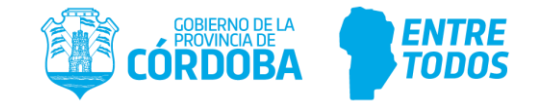

**CERTIFICADO DE MATRÍCULA OTORGADO POR EL MINISTERIO DE SALUD O ENTIDAD DEONTOLÓGICA EN LA QUE SE HUBIERE DELEGADO LEGALMENTE ESTA FACULTAD: Para los casos de la Ley 7625** elegir la opción que corresponda: si el agente presentó el certificado, seleccionar PRESENTÓ y consignar la fecha de <u>emisión</u> del mismo. Si el agente no presentó el certificado, seleccionar NO PRESENTÓ o NO CORRESPONDE.

**INFORME DE APTITUD PSICOFÍSICO EMITIDO POR DIRECCIÓN DE SALUD EN EL TRABAJO:** En el caso de los Aptos Psicofísicos se mostrarán en esta Presentación, pero no se podrá modificar la información.

Informe de Aptitud Psico-Física, emitido por Dirección de Salud en el Trabajo. O APTO O NO APTO O NO PRESENTO

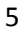